# <Chromebook で Wi-Fi に接続する方法>

## ステップ 1

画面右下の「クイック設定パネル」 をクリックします。

### ステップ 2

[ネットワーク未接続]をクリックします。

## ステップ 3

接続する Wi-Fi ネットワークを選択します。

#### ステップ 4

必要に応じてパスワードを入力します。

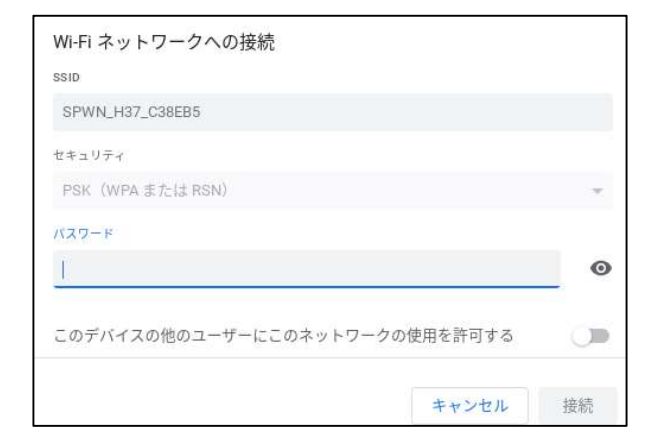

1

Ð

٩

ICT 教育推進グループ

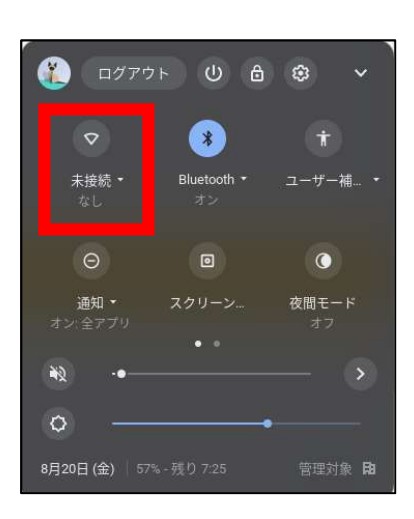

JA 🗢 🔒 8:50

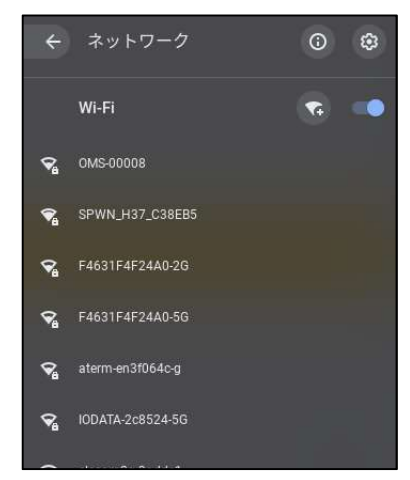